## Télécommande Snipe BT

Instructions de mise à jour

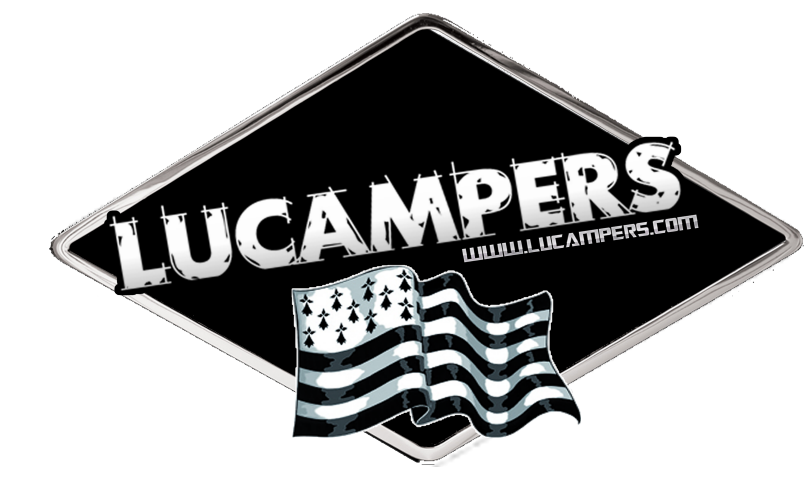

Veuillez télécharger l'application « Snipe RCU Update » dans l'application ou sur Playstore. L'application est gratuite.

Remarque : N'effectuez pas la mise à jour à proximité immédiate de l'antenne afin d'éviter des erreurs lors de la mise à jour. Veuillez désactiver l'écran de verrouillage de votre téléphone pour éviter toute interruption du processus de mise à jour.

Veuillez procéder comme suit :

Étape 1: Éteignez complètement l'antenne et mettez-la hors tension

Étape 2: Retirez les piles de la télécommande BT.

Étape 3: Ouvrez l'application sur votre appareil mobile

Étape 4: Appuyez sur le bouton DiSEqC de la télécommande

Étape 5 :

Insérez les piles tout en maintenant enfoncé le bouton DiSEqC et maintenez le bouton enfoncé pendant environ 2 secondes après l'insertion des piles.

Étape 6 :

L'écran de la télécommande indique maintenant : F/W prêt et l'ID de votre télécommande.

Étape 7 : Appuyez maintenant sur OK dans l'application.

Étape 8 :

L'application va maintenant se connecter à votre télécommande et afficher l'ID de celle-ci. Appuyez sur l'identifiant.

Étape 9 : Sélectionnez votre antenne dans la sélection. Étape 10 :

Un avertissement apparaît :

Ne fermez pas l'application et n'éteignez pas la télécommande pendant que le processus de mise à jour est en cours.

Appuyez sur OK.

Étape 11 :

L'application va maintenant télécharger le dernier logiciel et vous pourrez suivre la progression de la mise à jour dans l'application.

En fonction de votre vitesse Internet, le processus peut prendre quelques minutes.

Étape 12 :

Appuyez sur Terminer

Votre télécommande est désormais mise à jour.